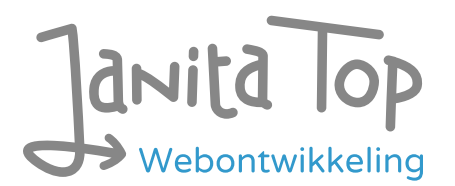

# Onderzoek toegankelijkheid Me -Forus mobiele app iOS

Inhoud:

| • | Inleiding                     | . 1 |
|---|-------------------------------|-----|
| • | Over deze evaluatie           | .2  |
| • | Managementsamenvatting        | .2  |
| • | Scope van de evaluatie        | .2  |
| • | Uitbreide toetsresultaten     | .3  |
| • | Sample                        | 15  |
| • | Technologie                   | 15  |
| • | Onderbouwing van de evaluatie | 15  |
| • | Screenshots                   | 16  |

## Inleiding

Openbare voorzieningen moeten bruikbaar en toegankelijk zijn voor alle burgers. Net zoals een gebouw rolstoeltoegankelijk moet zijn, moet een website of mobiele app ook bediend kunnen worden door mensen met een beperking. Dit kunnen bijvoorbeeld visuele, auditieve of motorische beperkingen zijn. Denk aan slechtzienden, doven en slechthorenden en mensen die hun handen niet of in beperkte mate kunnen gebruiken. Ook cognitieve factoren spelen een rol: is de content voor iedereen te begrijpen?

Nederlandse overheidsorganisaties moeten voldoen aan de Web Content Accessibility Guidelines (WCAG) versie 2.1, onder de Europese standaard voor overheidswebsites EN 301 549. Deze criteria variëren van technisch functionele eisen zoals een goede werking met het toetsenbord tot aan meer inhoudelijke eisen zoals duidelijke foutmeldingen en een heldere navigatiestructuur.

Dit onderzoek is handmatig uitgevoerd volgens de <u>WCAG-EM evaluatiemethode</u> met ondersteuning van automatische test tools. De pagina's uit de sample zijn

onderzocht op alle 50 criteria onder WCAG 2.1 A en AA. Wanneer aan een criterium niet wordt voldaan, wordt hiervan minimaal één voorbeeld gegeven. Deze bevindingen kunnen op meer plekken voorkomen en moeten daarom structureel worden aangepakt.

De WCAG criteria zijn ingedeeld volgens vier principes, welke ook de leidraad vormen voor dit rapport: Waarneembaar, Bedienbaar, Begrijpelijk en Robuust. Gedetailleerde informatie over deze criteria is te vinden op de <u>website van het W3C (Nederlandse vertaling)</u>.

## Over deze evaluatie

**Rapport auteur** 

Janita Top

#### Evaluatie opdrachtgever

Gemeente Eemsdelta

#### Evaluatiedatum

30 oktober 2024

## Managementsamenvatting

Uit dit onderzoek blijkt dat wordt voldaan aan 35 van de 50 criteria voor toegankelijkheid. Veel onderdelen van de app zijn dus al goed toegankelijk, maar er zijn nog verbeteringen mogelijk.

Positief is bijvoorbeeld dat er geen afbeeldingen van tekst worden gebruikt en dat er geen bewegende onderdelen in de app zitten die niet kunnen worden gepauzeerd.

Verbeteringen zijn echter nog mogelijk op diverse punten, zoals:

- Knoppen hebben Engelse labels in de Nederlandse app
- De tekst in de app kan niet vergroot worden
- Niet alle functionaliteit werkt met het toetsenbord en/of screenreader

## Scope van de evaluatie

#### Website naam

Me - Forus mobiele app iOS

#### Scope van de website

Alle schermen in de iOS app. App versie 0.4.18 (test-app via TestFlight).

WCAG Versie

2.1

#### Conformiteitsdoel

AA

#### Basisniveau van toegankelijkheid-ondersteuning

Gangbare webbrowsers en hulpapparatuur.

Verdere onderzoeksvereisten

## Uitgebreide toetsresultaten

### Samenvatting

Gerapporteerd over 50 van 50 WCAG 2.1 AA Success Criteria.

| 13        | 15          | 22                  | 0             |
|-----------|-------------|---------------------|---------------|
| Voldoende | Onvoldoende | Niet van toepassing | Niet getoetst |

### Alle resultaten

- 1 Waarneembaar
- 1.1 Tekstalternatieven

| Success Cri-<br>terium             | Uitkomst                                                                                | Bevindingen                                                                                                    |
|------------------------------------|-----------------------------------------------------------------------------------------|----------------------------------------------------------------------------------------------------|
| 1.1.1: Niet-tek-<br>stuele content | Hele sample<br>Uitkomst: Onvoldoende<br>Geldig tegoed QR tonen<br>Uitkomst: Onvoldoende | Geldig tegoed QR tonen<br>The image of the QR code has no alternative<br>text. A screen reader user does not know<br>where it is when they want to show it to a<br>provider. |

### 1.2 Op tijd gebaseerde media

| Success Cri-<br>terium                                                              | Uitkomst                                        | Bevindingen |
|-------------------------------------------------------------------------------------|-------------------------------------------------|-------------|
| 1.2.1: Louter-<br>geluid en<br>louter-<br>videobeeld<br>(vooraf<br>opgenomen)       | Hele sample<br>Uitkomst: Niet van<br>toepassing |             |
| 1.2.2: Onderti-<br>tels voor doven<br>en<br>slechthorenden<br>(vooraf<br>opgenomen) | Hele sample<br>Uitkomst: Niet van<br>toepassing |             |
| 1.2.3: Audiode-<br>scriptie of me-<br>dia-alternatief<br>(vooraf<br>opgenomen)      | Hele sample<br>Uitkomst: Niet van<br>toepassing |             |
| 1.2.4: Onderti-<br>tels voor doven<br>en<br>slechthorenden<br>(live)                | Hele sample<br>Uitkomst: Niet van<br>toepassing |             |
| 1.2.5: Audiode-<br>scriptie (vooraf<br>opgenomen)                                   | Hele sample<br>Uitkomst: Niet van<br>toepassing |             |

### 1.3 Aanpasbaar

| Success Cri- Uitko<br>terium | mst | Bevindingen |
|------------------------------|-----|-------------|
|------------------------------|-----|-------------|

| 1.3.1: Info en re-<br>laties                | Hele sample<br>Uitkomst: Onvoldoende<br>Inlogscherm stap 2 Con-<br>troleer je e-mail<br>Uitkomst: Onvoldoende<br>Tegoeden overzicht -tab-<br>blad geldig<br>Uitkomst: Onvoldoende | <ul> <li>Inlogscherm stap 2 Controleer je e-mail</li> <li>Visually, there is a heading saying "Er is een e-mail naar je toegestuurd." However, the screen reader reads the heading as "Bevestig je e-mailadres." See <u>screenshot 1</u>. This is confusing for visually impaired screen reader users who encounter different headings, and for blind screen reader users who receive different information than sighted users. Ensure these headings match.</li> <li>Tegoeden overzicht -tabblad geldig</li> <li>Under credits, there is a valid balance of €425. However, with the screen reader, I hear the message, "U heeft nog geen tegoeden gekregen" See <u>screenshot 3</u>. This text should likely be hidden from assistive software as well.</li> <li>At the top of the screen, there are two tabs: "Geldig" and "Verlopen." One of them is active, but this status is not communicated to assistive software. See also 4.1.2.</li> </ul> |
|---------------------------------------------|----------------------------------------------------------------------------------------------------|----------------------------------------------------------------------------------------------------|
| 1.3.2:<br>Betekenisvolle<br>volgorde        | Hele sample<br>Uitkomst: Voldoende                                                                                                    |                                                                                                    |
| 1.3.3: Zintu-<br>iglijke eigen-<br>schappen | Hele sample<br>Uitkomst: Onvoldoende                                                                                                    | Hele sample<br>Bevindingen:<br>The switches in the app have the instruction<br>"view on right side you can enable this op-<br>tion." This is not perceivable for everyone.<br>Create an instruction without referencing the<br>layout.                                                                                                    |
| 1.3.4: Weer-<br>gavestand                   | Hele sample<br>Uitkomst: Onvoldoende                                                                                                    | Hele sample<br>Bevindingen:<br>The app can only be used in portrait mode.                                                                                                    |

|                                                   |                                                                                     | People with motor disabilities cannot always<br>turn the device. Therefore, make sure that<br>everything is always accessible in portrait<br>and landscape mode.                                                                                                    |
|---------------------------------------------------|-------------------------------------------------------------------------------------|----------------------------------------------------------------------------------------------------|
| 1.3.5: Identi-<br>ficeer het doel<br>van de input | Hele sample<br>Uitkomst: Onvoldoende<br>Inlogscherm Welkom<br>Uitkomst: Onvoldoende | Hele sample<br>Bevindingen:<br>Inlogscherm Welkom<br>The email address in the login screen cannot<br>be auto-filled (no options appear under the<br>field). Auto-fill makes form completion easier<br>for many users, such as those for whom en-<br>tering text takes more time due to the use of<br>assistive tools, or for people with cognitive<br>impairments. |

#### 1.4 Onderscheidbaar

| Success Cri-<br>terium       | Uitkomst                                                                                                    | Bevindingen                                                                                                    |
|------------------------------|----------------------------------------------------------------------------------------------------|----------------------------------------------------------------------------------------------------|
| 1.4.1: Gebruik<br>van kleur  | Hele sample<br>Uitkomst: Voldoende                                                                                                    |                                                                                                    |
| 1.4.2: Geluids-<br>bediening | Hele sample<br>Uitkomst: Niet van<br>toepassing                                                                                                    |                                                                                                    |
| 1.4.3: Contrast<br>(minimum) | Hele sample<br>Uitkomst: Onvoldoende<br>Inlogscherm Welkom<br>Uitkomst: Onvoldoende<br>Tegoeden overzicht -tab-<br>blad geldig<br>Uitkomst: Onvoldoende | Hele sample<br>Bevindingen:<br>Text must have a contrast of at least 4.5:1 for<br>the visually impaired and color blind. This al-<br>so applies to active elements such as on<br>hover and focus. The following elements are<br>below these values in terms of contrast. |

|                                       | Verzoek betaling                                                       | Inlogscherm Welkom                                                                                                    |
|---------------------------------------|------------------------------------------------------------------------|----------------------------------------------------------------------------------------------------|
|                                       | Uitkomst: Onvoldoende<br>Account Instellingen<br>Uitkomst: Onvoldoende | <ul> <li>The label near the email input (gray/gray, 1.7:1).</li> <li>Tegoeden overzicht -tabblad geldig <ul> <li>The text of the main tabs like 'Tegoeden' and 'QR' (gray/gray, 2.5:1).</li> <li>The text 'verlopen' (red/gray, 4:1). See screenshot 11.</li> </ul> </li> <li>Verzoek betaling <ul> <li>The labels near the inputs (gray/gray, 2.5:1).</li> <li>See screenshot 10.</li> </ul> </li> <li>Account Instellingen <ul> <li>The email address for support (gray/gray, 2.7:1). See screenshot 8.</li> <li>The button text 'account verwijderen' (red/pink, 3.2:1). See screenshot 12.</li> </ul> </li> </ul> |
| 1.4.4: Her-<br>schalen van<br>tekst   | Hele sample<br>Uitkomst: Onvoldoende                                   | Hele sample<br>Bevindingen:<br>Visually impaired users often set a larger font<br>on their phone, so that the texts are easier to<br>read. Make sure that all text in the app can<br>be displayed enlarged. In addition, enlarged<br>text may not be shortened, overlap other text<br>or no longer be visible. This function does<br>not work well in the app. When resizing the<br>font, almost all text in the app stays in the<br>small, default size.                                                                                                    |
| 1.4.5: Af-<br>beeldingen van<br>tekst | Hele sample<br>Uitkomst: Voldoende                                     |                                                                                                    |
| 1.4.10: Reflow                        | Hele sample<br>Uitkomst: Onvoldoende                                   | Hele sample<br>Bevindingen:<br>It is not possible to enlarge the text in the                                                                                                    |

|                                                     |                                                                                      | app, making it impossible to properly assess this criterion.                                                                                                    |
|-----------------------------------------------------|--------------------------------------------------------------------------------------|----------------------------------------------------------------------------------------------------|
| 1.4.11: Contrast<br>van niet-tek-<br>stuele content | Hele sample<br>Uitkomst: Onvoldoende<br>Inlogcode aanzetten<br>Uitkomst: Onvoldoende | <ul> <li>Hele sample</li> <li>Bevindingen:</li> <li>Graphic elements must have a contrast of at least 3:1. This also applies to the borders or background color of input fields. The elements below are below these values in terms of contrast.</li> <li>The buttons to close a popup (cross icon, gray/gray, 1.3:1). See <u>screenshot 7</u>.</li> <li>The switches to toggle options (gray/gray, 1.3:1). See <u>screenshot 8</u>.</li> <li>Inlogcode aanzetten</li> <li>The button to erase a number (blue/blue, 2.6:1). See <u>screenshot 9</u>.</li> </ul> |
| 1.4.12: Tekstaf-<br>stand                           | Hele sample<br>Uitkomst: Voldoende                                                   |                                                                                                    |
| 1.4.13: Content<br>bij hover of fo-<br>cus          | Hele sample<br>Uitkomst: Niet van<br>toepassing                                      |                                                                                                    |

### 2 Bedienbaar

### 2.1 Toetsenbordtoegankelijk

| Success Cri-<br>terium  | Uitkomst                             | Bevindingen                                                                                                    |
|-------------------------|--------------------------------------|----------------------------------------------------------------------------------------------------|
| 2.1.1: Toetsen-<br>bord | Hele sample<br>Uitkomst: Onvoldoende | <b>Inlogscherm Welkom</b><br>Note: Logging in with a keyboard is very diffi-<br>cult. Entering the email address is challeng-<br>ing (see <u>screenshot 5</u> ), and afterward, the |

|                                        | Inlogscherm Welkom<br>Uitkomst: Voldoende<br>Tegoeden overzicht -tab-<br>blad geldig<br>Uitkomst: Onvoldoende | sign-in button remains disabled for a while.<br>See <u>screenshot 6</u> .<br><b>Tegoeden overzicht -tabblad geldig</b><br>It is not possible to switch between the<br>"Geldig" and "Verlopen" tabs using the key-<br>board. |
|----------------------------------------|----------------------------------------------------------------------------------------------------|----------------------------------------------------------------------------------------------------|
| 2.1.2: Geen<br>toetsenbordval          | Hele sample<br>Uitkomst: Voldoende                                                                            |                                                                                                    |
| 2.1.4: Enkel<br>teken sneltoet-<br>sen | Hele sample<br>Uitkomst: Niet van<br>toepassing                                                               |                                                                                                    |

### 2.2 Genoeg tijd

| Success Cri-<br>terium                      | Uitkomst                                        | Bevindingen |
|---------------------------------------------|-------------------------------------------------|-------------|
| 2.2.1: Timing<br>aanpasbaar                 | Hele sample<br>Uitkomst: Niet van<br>toepassing |             |
| 2.2.2: Pauzeren,<br>stoppen, ver-<br>bergen | Hele sample<br>Uitkomst: Niet van<br>toepassing |             |

### 2.3 Toevallen en fysieke reacties

| Success Cri-<br>terium                               | Uitkomst                           | Bevindingen |
|------------------------------------------------------|------------------------------------|-------------|
| 2.3.1: Drie flit-<br>sen of beneden<br>drempelwaarde | Hele sample<br>Uitkomst: Voldoende |             |

### 2.4 Navigeerbaar

| Success Cri-<br>terium          | Uitkomst                                                                     | Bevindingen                                                                                                    |
|---------------------------------|------------------------------------------------------------------------------|----------------------------------------------------------------------------------------------------|
| 2.4.1: Blokken<br>omzeilen      | Hele sample<br>Uitkomst: Niet van<br>toepassing                              |                                                                                                    |
| 2.4.2: Paginati-<br>tel         | Hele sample<br>Uitkomst: Niet van<br>toepassing                              |                                                                                                    |
| 2.4.3: Focus<br>volgorde        | Hele sample<br>Uitkomst: Onvoldoende<br>Transacties<br>Uitkomst: Onvoldoende | Transacties<br>When you click "zoeken op datum," a popup<br>opens. However, the focus does not move in-<br>to the popup and remains on the screen un-<br>derneath. Ensure that when the popup is<br>open, the focus remains within it to allow a<br>date to be selected, and only returns to the<br>underlying screen after choosing a date or<br>pressing the escape key. This also applies to<br>the popup with transaction details. You can<br>access the details with a screen reader, but<br>the close button does not work, and the fo-<br>cus can still shift to the underlying screen. |
| 2.4.4: Linkdoel<br>(in context) | Hele sample<br>Uitkomst: Voldoende                                           |                                                                                                    |
| 2.4.5: Meerdere<br>manieren     | Hele sample<br>Uitkomst: Niet van<br>toepassing                              |                                                                                                    |
| 2.4.6: Koppen<br>en labels      | Hele sample<br>Uitkomst: Onvoldoende                                         | Hele sample<br>Bevindingen:<br>Many labels are in English, while the app is in                                                                                                    |

|                           |                                    | Dutch. This can be confusing for users. For<br>example, on the login screen, the button<br>reads "Open mail app to confirm registration"<br>(only the first three words are visible, but the<br>screen reader reads them all aloud). And on<br>a switch: "Turn on schuine streep off to send<br>identification number" Ensure that all labels<br>in the Dutch version of the app are also in<br>Dutch. |
|---------------------------|------------------------------------|----------------------------------------------------------------------------------------------------|
| 2.4.7: Focus<br>zichtbaar | Hele sample<br>Uitkomst: Voldoende |                                                                                                    |

2.5 Input Modaliteiten

| Success Cri-<br>terium          | Uitkomst                                        | Bevindingen                                                                                                    |
|---------------------------------|-------------------------------------------------|----------------------------------------------------------------------------------------------------|
| 2.5.1: Aanwijz-<br>ergebaren    | Hele sample<br>Uitkomst: Niet van<br>toepassing |                                                                                                    |
| 2.5.2: Aanwijz-<br>erannulering | Hele sample<br>Uitkomst: Voldoende              |                                                                                                    |
| 2.5.3: Label in<br>naam         | Hele sample<br>Uitkomst: Onvoldoende            | Hele sample<br>Bevindingen:<br>Several components have a visual label that<br>is different from the accessible label, such as<br>for the screen reader. For example, the 'Aan-<br>melden' button has the label 'Bevestigen'. The<br>'Koppelen' button has the label 'Bevestigen'. The<br>'Koppelen' button has the label is also confus-<br>ing because the text is in English and does<br>not clearly indicate an action. The button for<br>transactions is called 'transaction icon'. This<br>appears in many places in the app. When |

|                                 |                                                 | buttons or links have a different accessible<br>name than what is visible, they cannot be<br>operated by voice. Make sure that the acces-<br>sible name (such as alternative text and la-<br>bels) always contains at least the visible text. |
|---------------------------------|-------------------------------------------------|----------------------------------------------------------------------------------------------------|
| 2.5.4: Beweg-<br>ingsactivering | Hele sample<br>Uitkomst: Niet van<br>toepassing |                                                                                                    |

## 3 Begrijpelijk

#### 3.1 Leesbaar

| Success Cri-<br>terium        | Uitkomst                                        | Bevindingen |
|-------------------------------|-------------------------------------------------|-------------|
| 3.1.1: Taal van<br>de pagina  | Hele sample<br>Uitkomst: Voldoende              |             |
| 3.1.2: Taal van<br>onderdelen | Hele sample<br>Uitkomst: Niet van<br>toepassing |             |

#### 3.2 Voorspelbaar

| Success Cri-<br>terium | Uitkomst                           | Bevindingen |
|------------------------|------------------------------------|-------------|
| 3.2.1: Bij focus       | Hele sample<br>Uitkomst: Voldoende |             |
| 3.2.2: Bij input       | Hele sample<br>Uitkomst: Voldoende |             |

| 3.2.3: Consis-<br>tente navigatie          | Hele sample<br>Uitkomst: Niet van<br>toepassing |  |
|--------------------------------------------|-------------------------------------------------|--|
| 3.2.4: Consis-<br>tente identifi-<br>catie | Hele sample<br>Uitkomst: Niet van<br>toepassing |  |

### 3.3 Assistentie bij invoer

| Success Cri-<br>terium                                               | Uitkomst                                                                            | Bevindingen                                                                                                    |
|----------------------------------------------------------------------|-------------------------------------------------------------------------------------|----------------------------------------------------------------------------------------------------|
| 3.3.1: Foutiden-<br>tificatie                                        | Hele sample<br>Uitkomst: Onvoldoende<br>Inlogscherm Welkom<br>Uitkomst: Onvoldoende | <b>Inlogscherm Welkom</b><br>When the email address is entered incorrect-<br>ly, the button to submit stays disabled, but<br>there is no error message. For some users it<br>can be unclear why they can't submit. Pro-<br>vide a clear message about the input error. |
| 3.3.2: Labels of instructies                                         | Hele sample<br>Uitkomst: Voldoende                                                  |                                                                                                    |
| 3.3.3: Foutsug-<br>gestie                                            | Hele sample<br>Uitkomst: Niet van<br>toepassing                                     |                                                                                                    |
| 3.3.4: Foutpre-<br>ventie (wet-<br>telijk, finan-<br>cieel, gegevens | Hele sample<br>Uitkomst: Niet van<br>toepassing                                     |                                                                                                    |

### 4 Robuust

4.1 Compatibel

| Success Cri- | Uitkomst | Bevindingen |
|--------------|----------|-------------|
|--------------|----------|-------------|

| 4.1.1: Parsen       Hele sample         Uitkomst: Niet van<br>toepassing       Uitkomst: Niet van<br>toepassing         4.1.2: Naam, rol,<br>waarde       Hele sample         Uitkomst: Onvoldoende       Inlogscherm stap 4 Informatie delen<br>The switch to share information (the identifi-<br>cation number) cannot be turned on with                                                              | terium                      |                                                                                                    |                                                                                                    |
|----------------------------------------------------------------------------------------------------|-----------------------------|----------------------------------------------------------------------------------------------------|----------------------------------------------------------------------------------------------------|
| 4.1.2: Naam, rol,<br>waardeHele sampleInlogscherm stap 4 Informatie delenUitkomst: OnvoldoendeThe switch to share information (the identification number) cannot be turned on with                                                                                                    | 4.1.1: Parsen               | Hele sample<br>Uitkomst: Niet van<br>toepassing                                                                                                    |                                                                                                    |
| Inlogscherm stap 4 Informatie delenVoiceOver. There is an instruction 'view on<br>right side you can enable this option'. See<br>screenshot 2. A screen reader user cannot do<br>anything with this. It is better to give it a<br>short, clear label (in Dutch) and make it acti-<br>vatable via space or enter. Then you can dou-<br>ble-tap with a screen reader to activate.Account Instellingen<br> | 4.1.2: Naam, rol,<br>waarde | Hele sample<br>Uitkomst: Onvoldoende<br>Inlogscherm stap 4 Infor-<br>matie delen<br>Uitkomst: Onvoldoende<br>Tegoeden overzicht -tab-<br>blad geldig<br>Uitkomst: Onvoldoende<br>Account Instellingen<br>Uitkomst: Onvoldoende | <ul> <li>Inlogscherm stap 4 Informatie delen</li> <li>The switch to share information (the identification number) cannot be turned on with</li> <li>VoiceOver. There is an instruction 'view on right side you can enable this option'. See screenshot 2. A screen reader user cannot do anything with this. It is better to give it a short, clear label (in Dutch) and make it activatable via space or enter. Then you can double-tap with a screen reader to activate.</li> <li>Tegoeden overzicht -tabblad geldig</li> <li>At the top of the screen are 2 tabs: 'Geldig' en 'Verlopen'. One of them is activated. This is not passed on to assistive software. The role and status of these elements should be clearly indicated, for example 'Geldig tab, selected'.</li> <li>The credit has no clear role as a link or button, so it is now unclear whether it can be opened to show more details such as the QR code.</li> <li>Account Instellingen</li> <li>There are several switches on the account page similar to the switch to share information in the login process. It is here also not clear to a screen reader user that these are toggle buttons and whether they are on or off. Give these elements a clear name (label), role (switch) and value (on/off). Make sure that they can also be turned on/off with assistive software.</li> <li>The button to delete the account is only</li> </ul> |

|                             |                                                 | called 'space'. See <u>screenshot 4</u> . |
|-----------------------------|-------------------------------------------------|-------------------------------------------|
| 4.1.3: Status-<br>berichten | Hele sample<br>Uitkomst: Niet van<br>toepassing |                                           |

## Sample

- 1. Inlogscherm Welkom Welkomstscherm Email invoeren
- Inlogscherm stap 2 Controleer je e-mail Welkomstscherm > Email invoeren > Open mail app
- Inlogscherm stap 3 Aanmelding geslaagd Welkomstscherm > Email invoeren > Open mail app > Klik op inloggen
- Inlogscherm stap 4 Informatie delen Welkomstscherm > Email invoeren > Open mail app > Klik op inloggen > Volgende
- Tegoeden overzicht -tabblad geldig Welkomstscherm > Inloggen > Hoofdmenu > Tegoeden
- Tegoeden overzicht -tabblad verlopen Welkomstscherm > Inloggen > Hoofdmenu > Tegoeden
- 7. Transacties Welkomstscherm > Inloggen > Hoofdmenu > Tegoeden > Transacties knop
- 8. Transactie details Welkomstscherm > Inloggen > Hoofdmenu > Tegoeden > Transacties > Transactie selecteren
- Geldig tegoed QR tonen Welkomstscherm > Inloggen > Hoofdmenu > Tegoeden > Tegoed selecteren
- Verzoek betaling Welkomstscherm > Inloggen > Hoofdmenu > QR (3 stappen met popups)
- 11. Account Instellingen Welkomstscherm > Inloggen > Hoofdmenu > Profiel
- Inlogcode aanzetten Welkomstscherm > Inloggen > Hoofdmenu > Profiel > Maak een inlogcode aan > Inlogcode invoeren > Inlogcode bevestigen

## Technologie

Languages - Swift 99.9% en Ruby 0.1%

## Onderbouwing van de evaluatie

Gebruikte systemen tijdens het onderzoek:

- iOS versie 17.6.1
- Model: iPhone SE
- Schermresolutie: 1334x750
- Taal: Nederlands
- App versie 0.4.18 (test-app via TestFlight)

## Screenshots

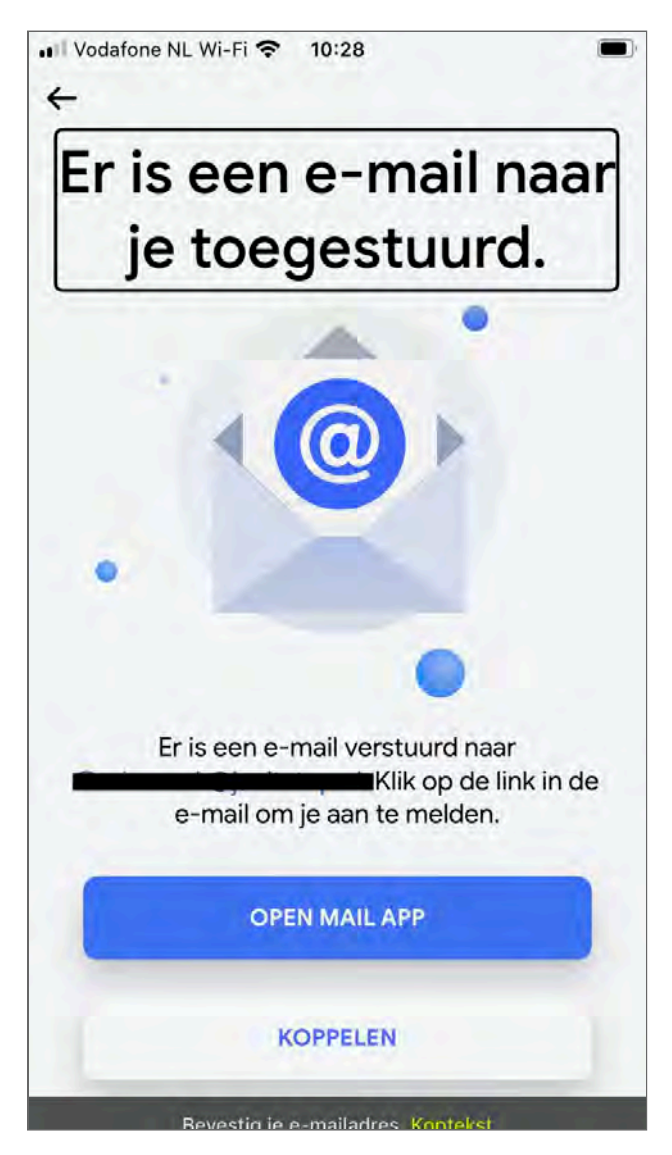

Figuur 1: de zichtbare kop en de kop in de screenreader zijn verschillend

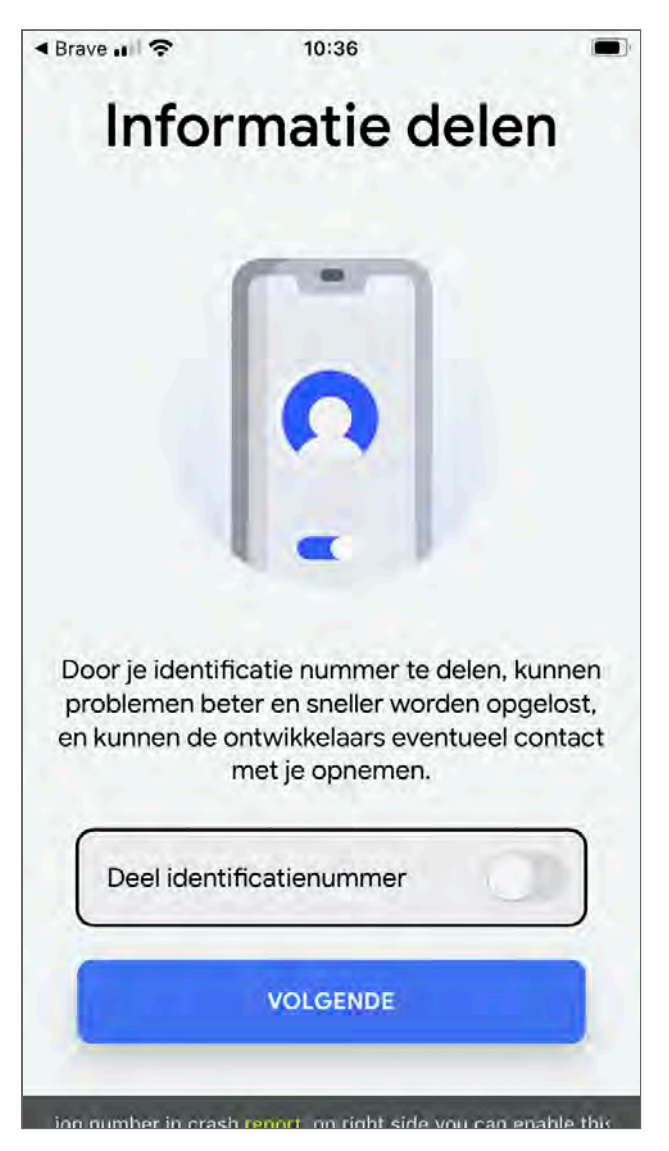

Figuur 2: de schakelaar heeft een Engelstalige instructie met layout

Ļ

Ļ

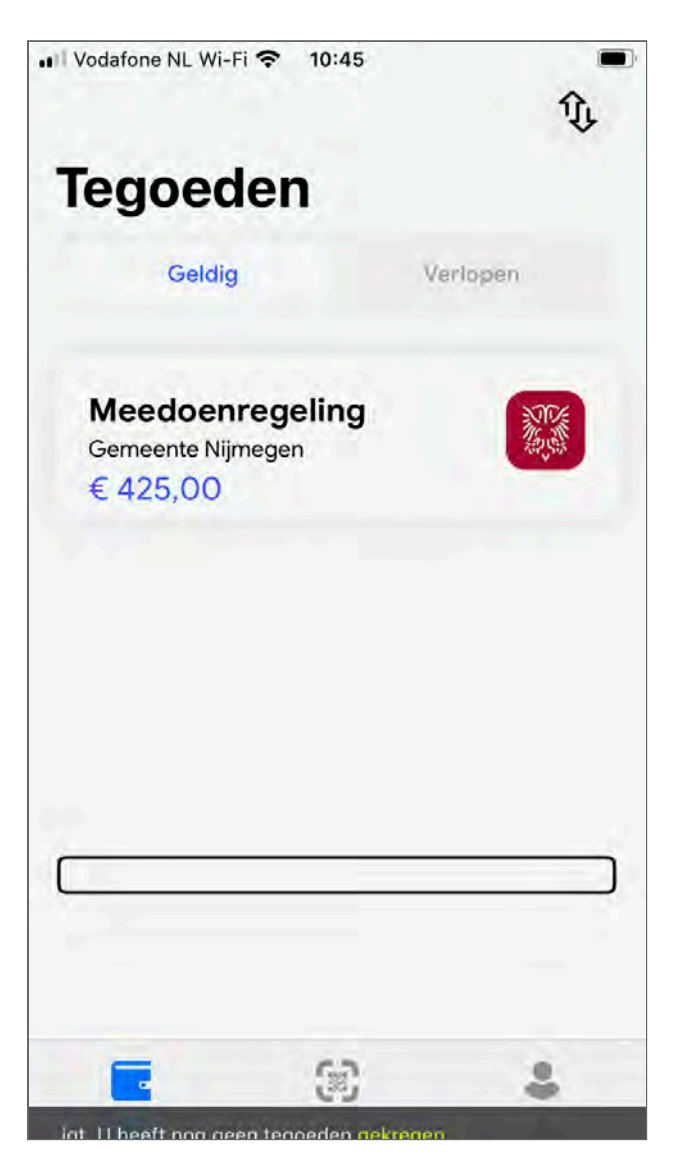

Figuur 3: Met de screenreader krijg je een melding dat er gen tegoeden zijn

ب

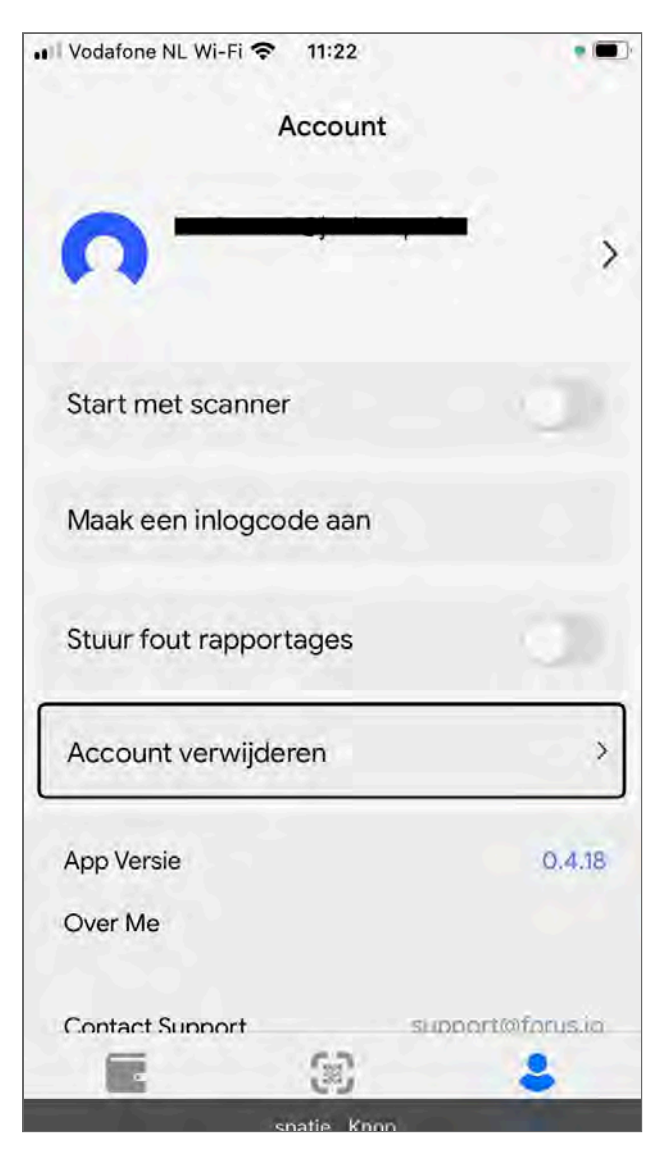

Figuur 4: de knop om de account te verwijderen heeft geen naam ('spatie')

¢

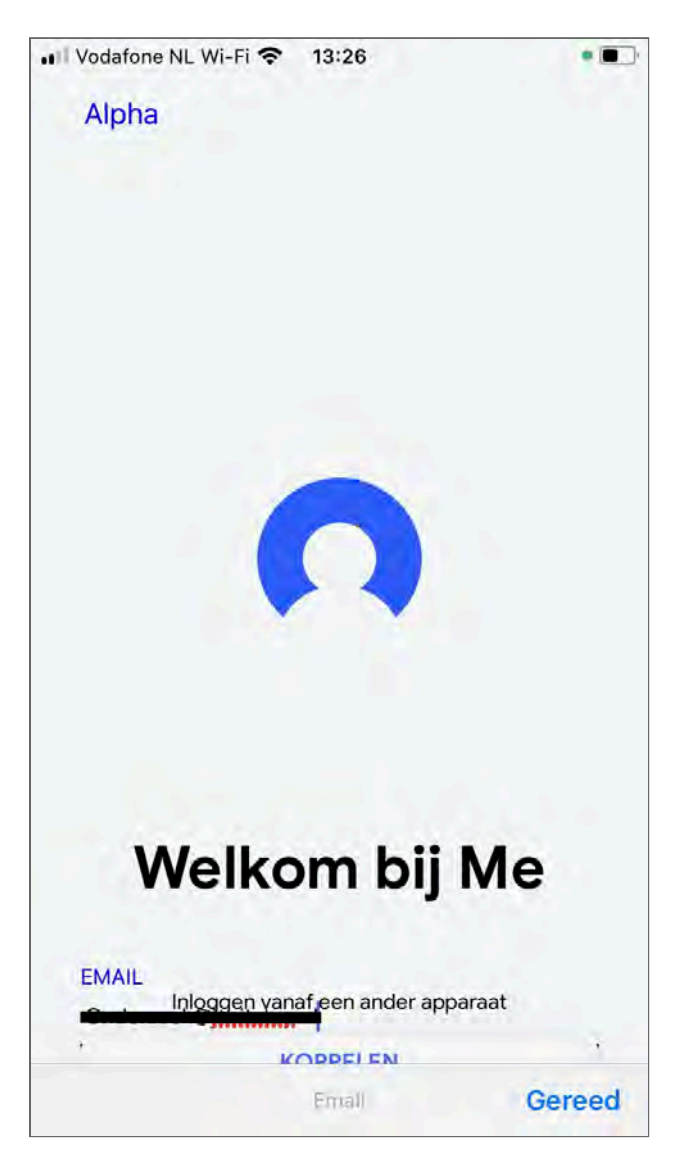

Figuur 5: het is lastig om met het toetsenbord in te loggen: een andere tekst loopt door het invoerveld heen.

Ļ

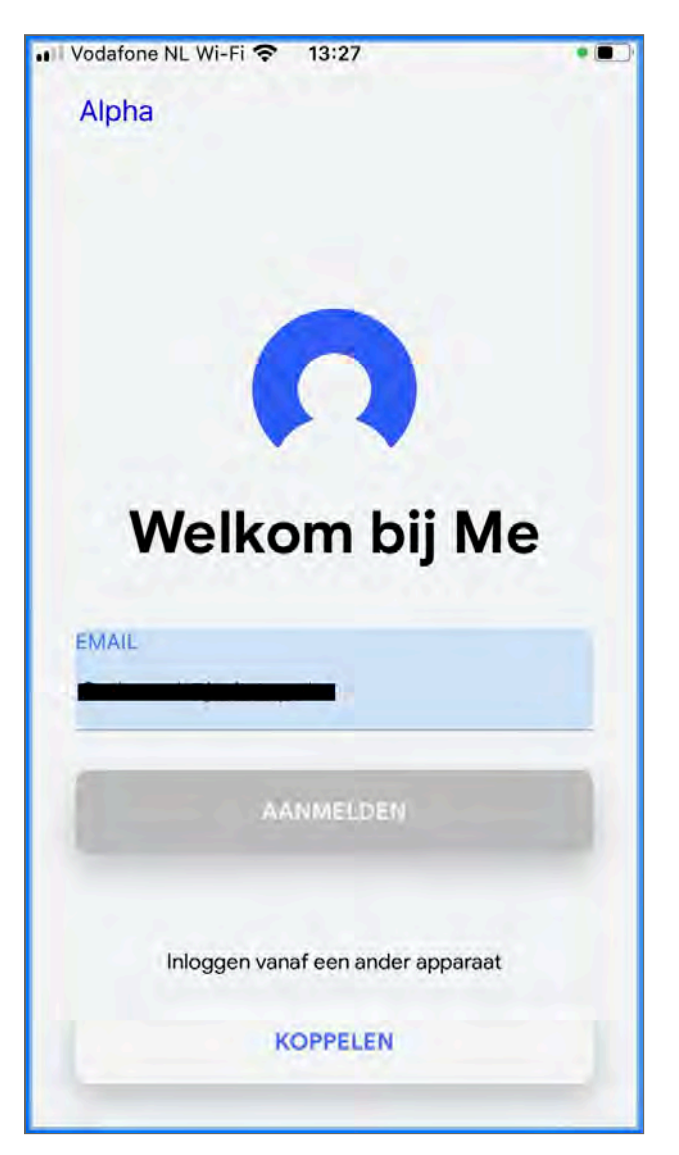

Figuur 6: met het toetsenbord blijft de aanmeldknop inactief nadat het emailadres correct is ingevuld

ب

| ■Brave                         | 13:45               |                   |
|--------------------------------|---------------------|-------------------|
| Transacti                      | es                  |                   |
| Zoeken op datum                |                     |                   |
| Gemeente N<br>28 oktober 13:43 | lijmegen + €<br>mat | 15.00<br>Wachting |
| Datum<br>28 oktober, 13:43     |                     | 0                 |
| +€                             | 15.00               |                   |
|                                | pending             |                   |
| Transactie deta                | ails                |                   |
| ID                             |                     |                   |
| 12102                          |                     |                   |
| Fonds                          |                     |                   |
| Meedoenregeling                |                     |                   |
| Aanbieder                      |                     |                   |
| Gemeente Nijme                 | gen                 |                   |

Figuur 7: de knop om de popup te sluiten heeft te laag contrast

↩

| III Vodatone Niciviteria |            | >                |
|--------------------------|------------|------------------|
| Start met scanne         | er         | - 0              |
| Maak een inlogco         | ode aan    |                  |
| Stuur fout rappor        | rtages     | 0                |
| Account verwijde         | eren       |                  |
| App Versie               |            | 0.4.18           |
| Over Me                  |            |                  |
| Contact Support          | 105.007    | support@torus.io |
| Press f                  | or crash t | he app           |
| E                        | æ          | 1                |
| Tegnedan                 | QR.        | Profiel          |

Figuur 8: het emailadres voor support heeft te laag contrast

Ļ

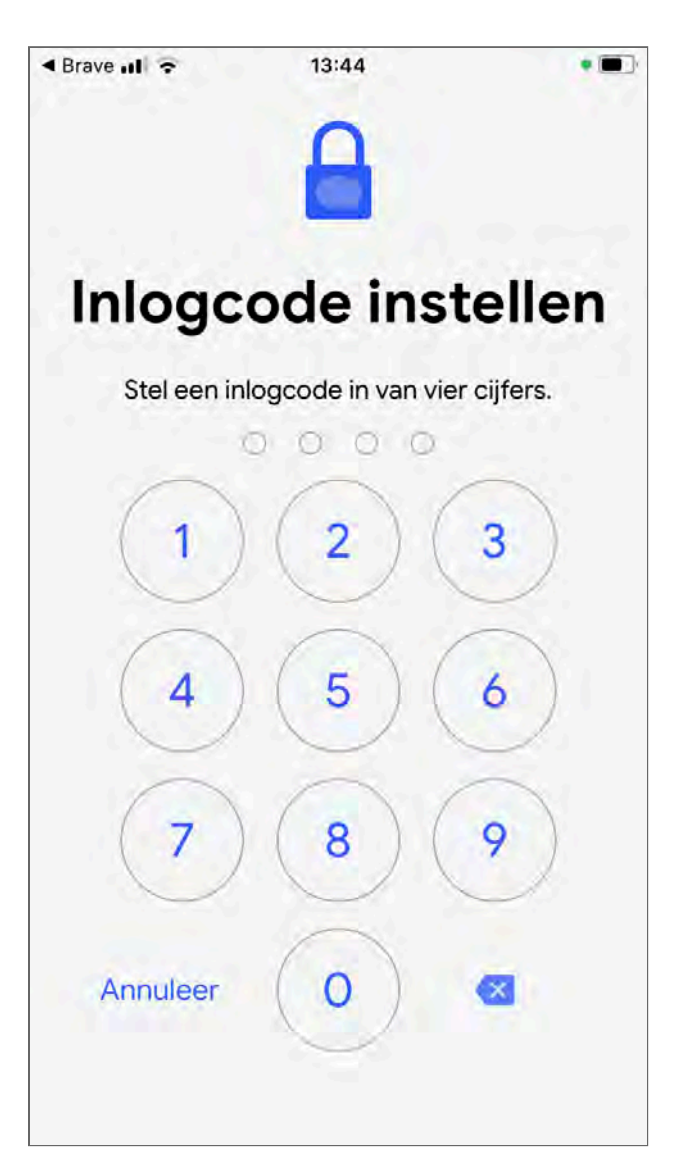

Figuur 9: de knop om een nummer te verwijderen heeft te laag contrast

ډ

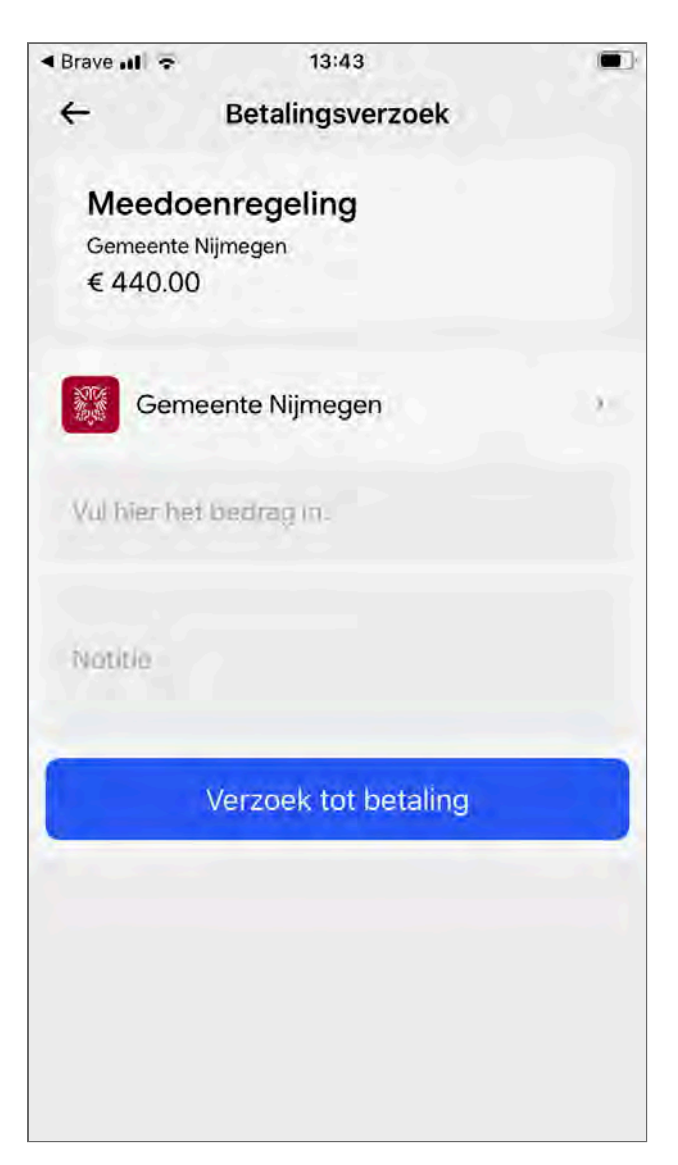

Figuur 10: de labels bij de invoervelden hebben te laag contrast

↩

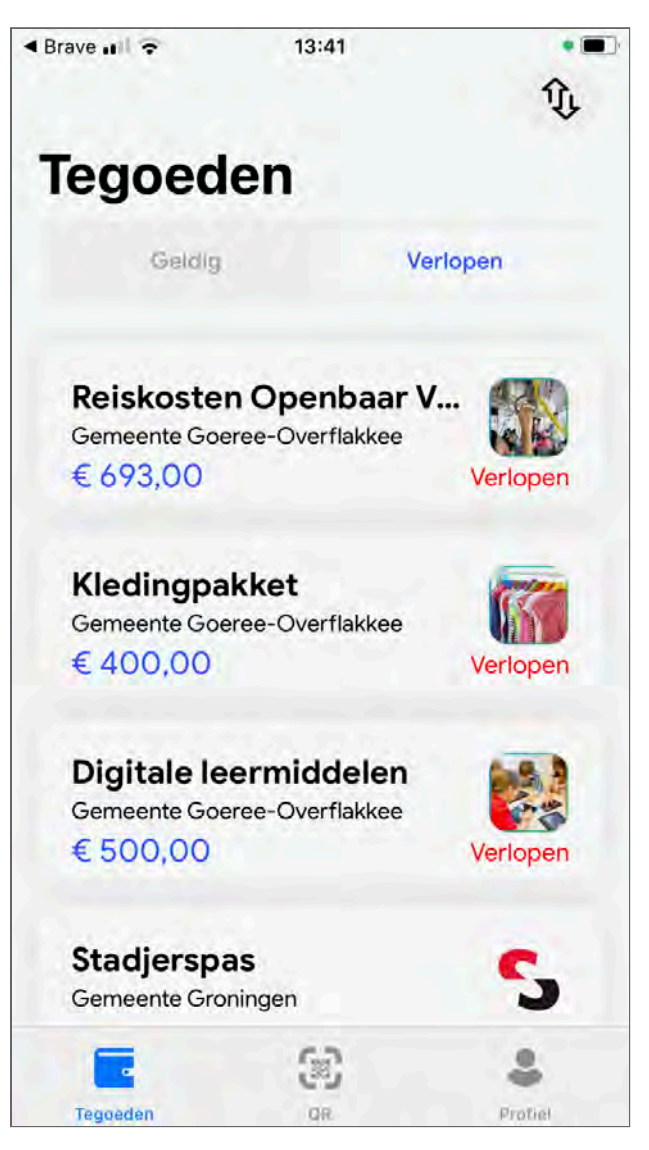

Figuur 11: de tekst 'verlopen' heeft te laag contrast

↩

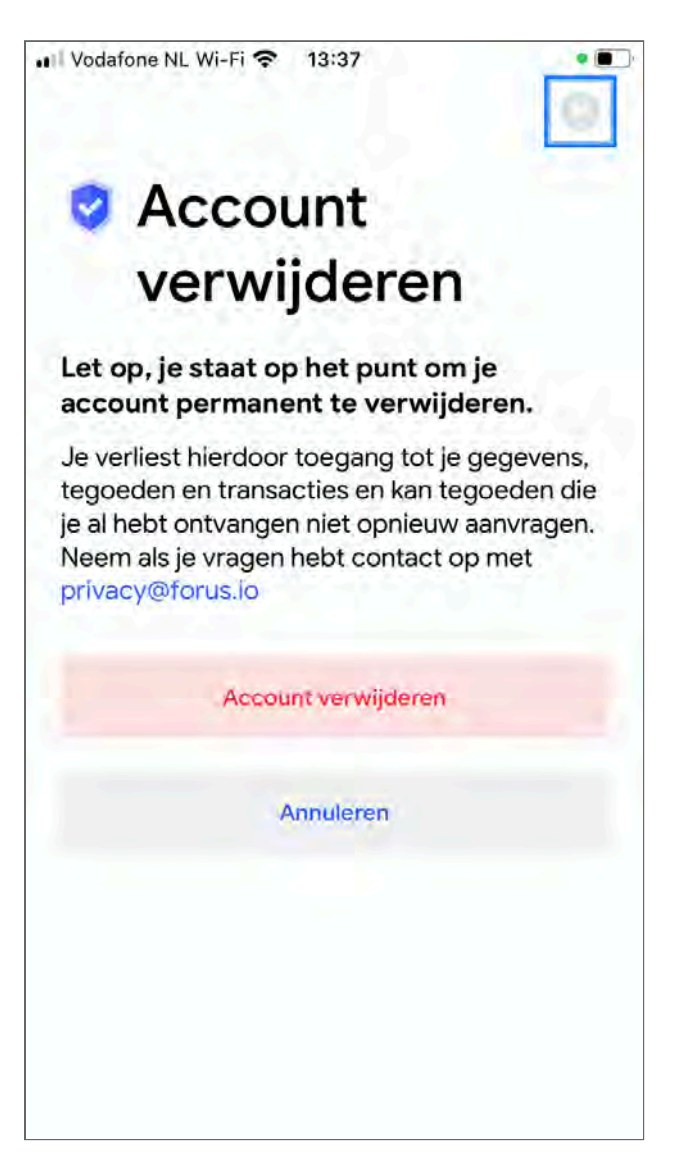

Figuur 12: de knop 'Account verwijderen' heeft te laag contrast

ب

Dit rapport is gemaakt met behulp van de <u>WCAG-EM Report Tool</u>.

 $\uparrow$